江苏师范大学资产信息管理与决策系统

## 微信盘点使用简介

微信公众号"江苏师大国资处"中盘点固定资产,更方便、更快捷, 具体操作流程如下:

一、关注"江苏师大国资处"公众号(仅首次使用时关注,之后使用时 直接调用该公众号)

1.打开手机微信,点击"搜索"图标 Q,搜索栏内办输入"江苏师大国资 处",搜索

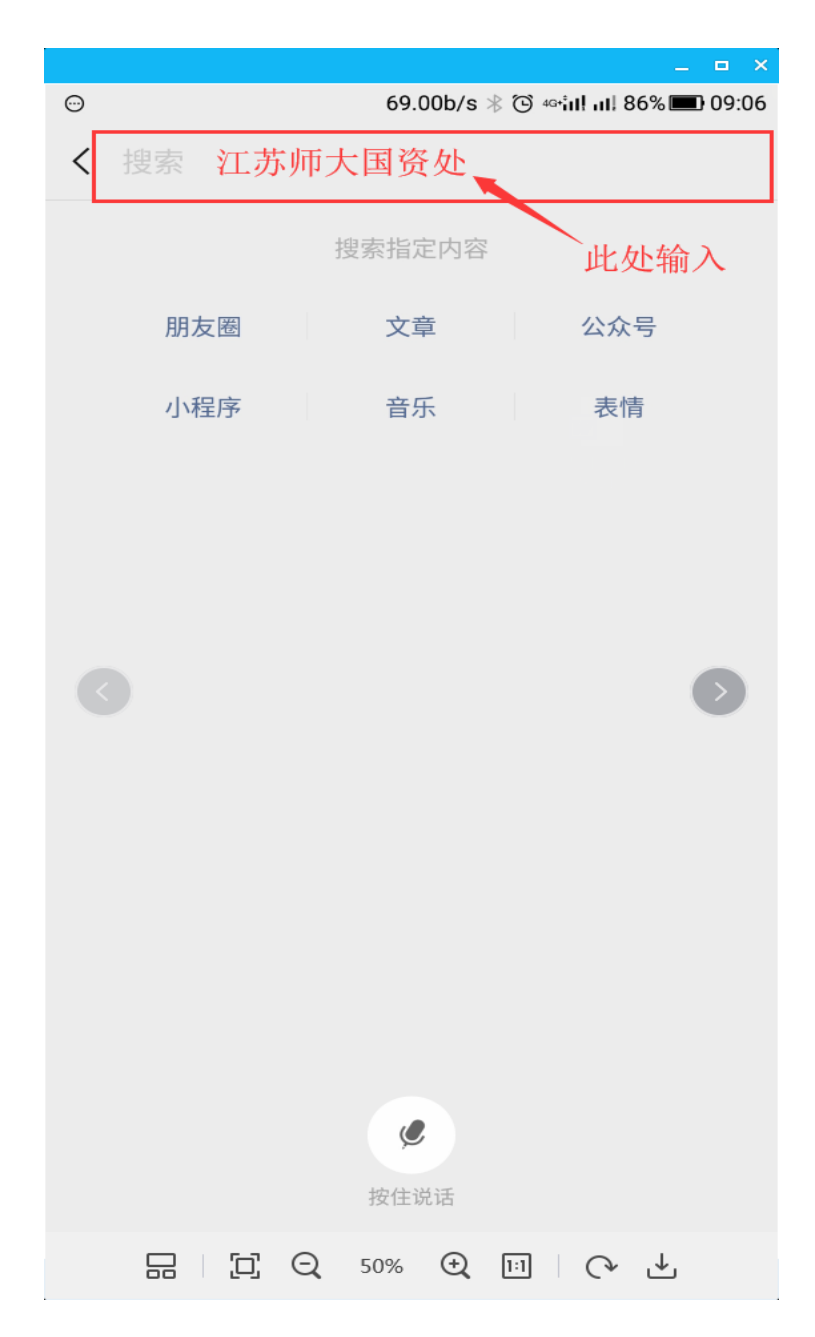

2.显示结果为"公众号",点击进入公众号。

| 15:12 🐵                 |                                                                                                    |                                    | × 0                                           | <b>\$</b> ≑ \% _1           |                                 | 69%                |
|-------------------------|----------------------------------------------------------------------------------------------------|------------------------------------|-----------------------------------------------|-----------------------------|---------------------------------|--------------------|
| < 3                     | 工苏师                                                                                                    | 大国资处                               |                                               | 8                           | 搜索                              | 取消                 |
| 祁 衫                     | 见频号                                                                                                    | 文章                                 | 公众号                                           | 小程                          | 序                               | 直播                 |
| 公众                      | 、号                                                                                                    |                                    |                                               |                             |                                 |                    |
| A MARKED                |                                                                                                    | 江苏师大国<br>江苏师范大<br>点平台<br>◆ 江苏师范    | <b>国资处事</b><br>学资产信<br>大学                     | 业单位<br>息管理与                 | 讨决策系                            | 统盘                 |
|                         | <ul> <li>江苏国资 政府</li> <li>凝聚江苏国资国企正能量,传播江苏国资国企好声音,展现江苏国资国企好形象!</li> <li>◇ 江苏省政府国有资产监督管理委员会</li> <li>省属企业</li> <li>国资官网</li> </ul> |                                    |                                               |                             |                                 |                    |
| R Q V                   |                                                                                                    | 南航国资<br>南京航空航<br>▲ 南京航空<br>隐患排查    | <b>事业单位</b><br>天大学国<br>航天大学                   | 有资产管                        | 理处                              |                    |
| Frain - market strength | 2 3 Contraction                                                                                                    | 江苏师大国<br>欢迎关注江<br>台!我们会:<br>◎ 江苏师范 | 国 <b>际学院</b><br>苏师范大<br>发布学院<br><sub>大学</sub> | <b>事业单位</b><br>学国际学<br>权威信息 | <sup>4</sup> 院公众<br>1,分享<br>5个朋 | :平<br>[留…]<br>]友关注 |

3.点击"关注公众号"。

|       |                                          | _ 🗆 X      |
|-------|------------------------------------------|------------|
| ₩ 💬   | 2.06K/s 🕸 🕤 🙃 سا سا 4                    | 6% 💶 08:59 |
| <     | C                                        |            |
| a 资 处 | 江苏师范大学资产信息管理与决策系<br>台<br>2位朋友关注<br>关注公众号 | 《统盘点平      |
| Ŷ     | 、人中心 资产盘点                                | Ξ.         |
|       | 关注公众账号,接收更多消息                            |            |
|       | [□] Q, 50% <del>Q</del> , 111 (•         | ↓          |

二、绑定资产盘点功能(只须首次使用时一次绑定)

1点击"江苏师大国资处"界面下方"资产盘点",出现用户绑定界面。

| <b>X</b> (:)   | 69.00b/s 🗧   | 🖲 🛈 🕬 🖬 🖓 🍽 09:08 |
|----------------|--------------|-------------------|
| × 用户绑定         |              |                   |
|                | 用户绑定         | 重置                |
| 工号/校园卡号: 工号/校园 | 计号           |                   |
| 密码: 密码         |              | •                 |
|                | 提交           |                   |
|                |              |                   |
|                |              |                   |
|                |              |                   |
|                |              |                   |
|                |              |                   |
|                |              |                   |
|                |              |                   |
|                |              |                   |
|                |              |                   |
|                | 50% <b>(</b> |                   |
|                | 30%          |                   |

2.填写账号密码后,点击"提交"。

特别提示:绑定密码已经升级,由系统管理员进行设置,<mark>尚未绑定的</mark> 新用户</mark>,请联系本单位管理员,汇总后,再向系统管理员询问密码。

已经绑定成功的用户,请勿"解除绑定",否则再次绑定也需要询问更新密码。

![](_page_5_Figure_0.jpeg)

3.进入"资产盘点平台",点击"扫码盘点",跳出获取位置信息的提示, 点击"允许"。接下来就可以开展盘点工作。

| ●●●○○中国移动 4G 15:38 * 35% ■_• |         |             |         |         |       |
|------------------------------|---------|-------------|---------|---------|-------|
| × 资产盘点平台 ···                 |         |             |         |         |       |
| 你好:李小梅,资产总数:26件/已盘24件,已扫描:1件 |         |             |         |         |       |
|                              | 资产编号    | 资产名称        | 保管人     | 存放地     | 是否盘点  |
| 1                            | 0003933 | 复印机         | 李小<br>梅 | 14#-402 | 是     |
| 2                            | 0012757 | 微型电子计<br>算机 | 李小<br>梅 | 14-402  | 是     |
| 3                            | "江方     | 「「「」        | 小" 雲    | 雪获取     | 你     |
| 4                            | 的地理位置   |             |         |         |       |
| 5                            | 不       | 允许          | -       | 允许      |       |
| 6                            | 0012882 | 班台          | 字小<br>梅 | 14-402  | 是     |
| 7                            | 0012883 | 中班椅         | 李小<br>梅 | 14-402  | 是     |
| 8                            | 0012883 | 椅子          | 李小<br>梅 | 14-402  | 是     |
| 9                            | 0010000 | ケ乘士⊑        | 李小      | 14 400  |       |
|                              |         | ioi         |         | 32)     | 26/24 |
| ŧ                            | 3码盘点    | 拍照盘点        | 资产      | *查询     | 个人资产  |
|                              |         | <           |         | >       |       |

三、盘点功能简要介绍

1、设置完成后,进入"江苏师大国资处"公众号显示如下界面

...

## × 资产盘点平台

你好:朱学庆,资产总数:10件/已盘10件,已扫描:63件

|    | 资产编号     | 资产名称              | 保管人 | 存放地              | 是否盘点 |
|----|----------|-------------------|-----|------------------|------|
| 1  | 00128546 | 激光打印机             | 朱学庆 | 14-402           | 是    |
| 2  | 00128825 | 办公桌               | 朱学庆 | 14-402           | 是    |
| 3  | 00128832 | 椅子                | 朱学庆 | 14-402           | 是    |
| 4  | 00128835 | 矮柜                | 朱学庆 | 14-402           | 是    |
| 5  | 00128845 | 铁皮文件柜             | 朱学庆 | 14-402           | 是    |
| 6  | 00128848 | 铁皮文件柜             | 朱学庆 | 14-402           | 是    |
| 7  | 00128849 | 铁皮文件柜             | 朱学庆 | 14-402           | 是    |
| 8  | 00167267 | 资产综合信息管<br>理与决策系统 | 朱学庆 | 网络平台(校园网<br>接口)  | 是    |
| 9  | 00188232 | 微型电子计算机           | 朱学庆 | 招投标办公室<br>14#402 | 是    |
| 10 | 00191561 | 彩色激光打印机<br>(一体机)  | 朱学庆 | 国有资产管理处          | 是    |

![](_page_7_Picture_3.jpeg)

下方显示"扫码盘点"、"拍摄盘点"、"资产查询"、"个人资 产"四项功能。

2、如果"扫码盘点"不能识别条码,则可以将资产编号输入后,再 点击"拍照上传",完成资产盘点。

🖬 😳

![](_page_8_Figure_0.jpeg)

3、"资产查询"提供两种方式,一是可以输入资产编号,二是直接扫码条码(查询范围不限于个人资产,为数据库内所有资产)

• • •

## × 资产盘点平台

你好:朱学庆,资产总数:10件/已盘10件,已扫描:63件 资产编号 资产名称 保管人 存放地 是否盘点 1 00128546 激光打印机 朱学庆 14-402 是 2 00128825 办公桌 朱学庆 14-402 是 是 00128832 椅子 朱学庆 14-402 3 4 00128835 铥桁 朱堂庄 14-402 舃 资产查询 1、可输入资产编号查询 资产编号 查询 2、扫描条码查询 扫描查询 关闭 6 10/10 32 扫码盘点 资产查询

盘点期间,请大家发现问题立即联系本单位资产管理员,以便及 时解决(建议截屏后上报)。

也可以联系国资处朱老师,电话 83656295(校内短号 56295)。